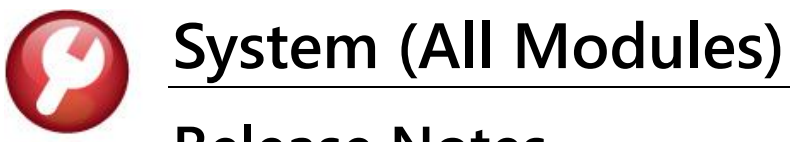

# **Release Notes**

# June 2024

This document provides an overview of the recent product enhancements made to the **ADMINS Unified Community (AUC)** for **Windows SYSTEM LIBRARY**. It includes information on the new login process for the Training Area, as well as updates to the Help Reference Libraries and ADMINS.com.

#### CONTENTS

| 5 |
|---|
| 5 |
| 5 |
| 5 |
| 6 |
| 6 |
| 6 |
|   |

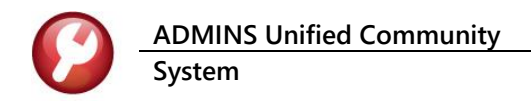

## 1 Login to the Training Area [Enhancement]

**ADMINS** provides a training area, which is a replica of the modules available on the live AUC application. (*The data in the training mode is refreshed on demand overnight by the superuser or on a regular basis, determined by each site.*) See <u>SY-175 Copy Live to Training</u> in the Help Reference Library for details.

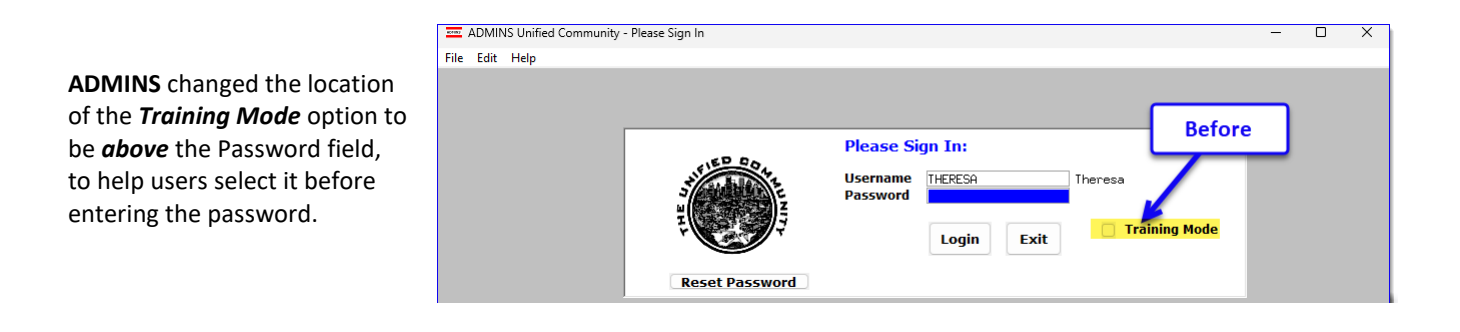

To access the Training area, select the **O** Yes option before typing in the password. After entering the password, you cannot switch the radio button for this session.

(The default is **O**No; typing the password and {Enter} will go to Live).

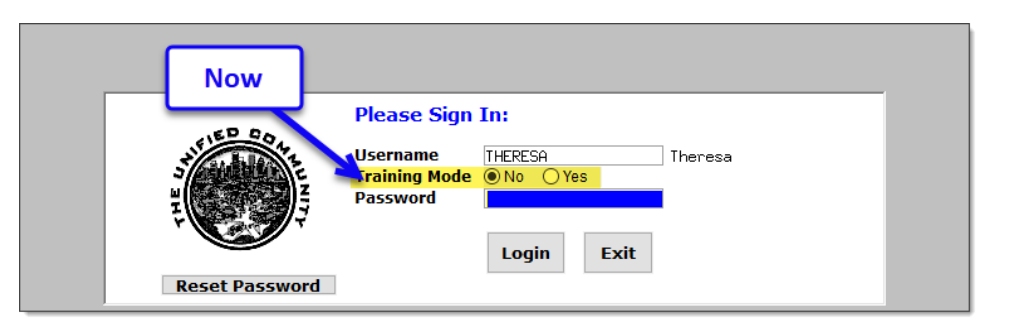

To proceed to Training mode, click on Yes. The prompt will default to Yes if the Training mode radio button is **O** Yes, and will go straight to training by pressing **{Enter}** (without clicking on any button).

Press No to log in to live.

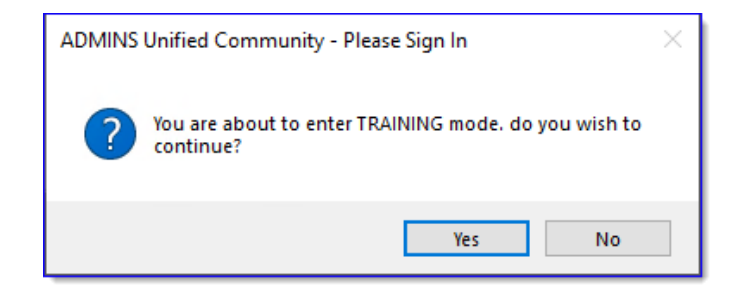

[ADM-AUC-SY-8323]

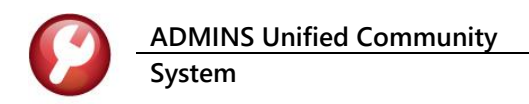

# 2 Email Address Checking [Enhancement]

When a prompt **requires** an Email or a button triggers a prompt that **requires** for an email address (which is mandatory, not optional), it will verify if it follows a valid email format.

For example, "xxx@cccc.domain".

Here is an example of the error that will appear if an invalid email address is detected:

Click or on the prompt and enter a valid

email address on the Required field.

The system does not check if an **Optional** field contains a valid email address. In this example, there is no error message even though the email address is invalid. No email will be sent.

| Ledgers help Kerere                                                                                                    | nce Lib                                                      | rary                                                                          |                                                                                                    |
|----------------------------------------------------------------------------------------------------|--------------------------------------------------------------|-------------------------------------------------------------------------------|----------------------------------------------------------------------------------------------------|
| eference Card<br>L-100 Finance User Help Documents Index<br>ACCOUNT MAINTENANCE                                                                                                    | View                                                         | Send<br>Email                                                                 | Last Run bate Run Time  - DF-Serve 2003 (5):217 (50.67)                                                                                                    |
| [AUC] 27000-Ledgers Help Reference Library [theresa]                                                                                                    |                                                              | (                                                                             | Email                                                                                                    |
| Sending Reference via Email                                                                                                    |                                                              |                                                                               |                                                                                                    |
| Ontional: Enter Contact Name                                                                                                    |                                                              |                                                                               |                                                                                                    |
| Ontional: Enter Note                                                                                                    |                                                              |                                                                               |                                                                                                    |
| Optional: Enter Note                                                                                                    |                                                              |                                                                               |                                                                                                    |
| Previo di Cata Carelli Addana a                                                                                                    |                                                              |                                                                               |                                                                                                    |
| Laura                                                                                                    |                                                              |                                                                               |                                                                                                    |
|                                                                                                    |                                                              |                                                                               |                                                                                                    |
|                                                                                                    |                                                              | aura                                                                          | cancel Clear All                                                                                                    |
| L-260 Bank Table                                                                                                    | View                                                         | Email                                                                         | 15-Jul-2021 14:25:46.65                                                                                                    |
| L-260 Bank Table<br>L-265 Implementing a New Bank Account<br>JUDRNGL ENTRY                                                                                                    | View<br>View                                                 | Email<br>Email                                                                | 15-Jul-2021 [14:55:46.65<br>15-Jul<br>(AUC) 27000-Ledgers Help Reference Library (theresa)                                                                                                    |
| L-260 Bark Table<br>L-265 Ibplementing a New Bark Account<br>                                                                                                    | View<br>View<br>View                                         | Email<br>Email<br>Email                                                       | 15-Jul-2021 14:25:46.65<br>15-Jul (AUC) 2700-Ledges Help Reference Library (threes) X                                                                                                    |
| L-260 Bank Table<br>L-265 Isplementing a New Bank Account<br>JOURNAL ENTRY<br>                                                                                                    | View<br>View<br>View<br>View<br>View                         | Email<br>Email<br>Email<br>Email<br>Email                                     | 15-Jul-2021 14:25:36,65<br>15-Jul-1022 14:25:36,65<br>15-Jul<br>165-60<br>15-Jul<br>105-101<br>105-101<br>1                                                                                                    |
| L-260 Bark Table<br>1-265 Tuplementing a New Bark Account<br>1000R4, BURY<br>1-270 Enter One - Time Journal Entries<br>1-280 Budget Franker Journals<br>1-280 Enter Recurring Journal Entries<br>1-290 Journal Entry Notes                                                                                                    | View<br>View<br>View<br>View<br>View<br>View                 | Email<br>Email<br>Email<br>Email<br>Email<br>Email                            | 15-Jul-2021         14125146.65           15-Jul-1         [AUC] 27000-Ledgers Help Reference Library (therea)           15-Feb         X           15-Feb         [S-Jul-1]           15-Jul-1         [AuC] 27000-Ledgers Help Reference Library (therea)           15-Feb         X           15-Feb         [S-Jul-1]           15-Jul-1         [Munild Email address format intercence Complexe.domain                                                                                                    |
| L-260 Bark Table<br>2-265 Isplementing a New Bark Account<br>                                                                                                    | View<br>View<br>View<br>View<br>View<br>View<br>View<br>View | Email<br>Email<br>Email<br>Email<br>Email<br>Email<br>Email                   | 15-Jul-2021     14:25:56.65       15-Jul     (AUC) 27000-Ledgers Help Paference Library (threesa)       15-Fabilities-Jul     Immail Email address format: someone@someplace.domain       15-Jul     (B-Fabilities-Jul)       15-Jul     Immail Email address format: someone@someplace.domain                                                                                                    |
| L-260 Bank Table<br>2-265 Explorenting a New Bank Account<br>-200 Enter One - Line Journal Entries<br>-200 Enter One - Line Journal Entries<br>-200 Enter Inter Internal Entries<br>-200 Journal Entry Notes<br>-200 Hold Ournal Entry<br>-220 Hold Ournal Entry<br>-220 Hold Ournal Entry<br>-220 Hold Ournal Entry<br>-220 Hold Ournal Entry<br>-220 Hold Ournal Entry<br>-220 Hold Ournal Entry                                                                                                    | View<br>View<br>View<br>View<br>View<br>View<br>View<br>View | Email<br>Email<br>Email<br>Email<br>Email<br>Email<br>Email<br>Email<br>Email | 15-Jul - 2021         147:25:36,65           157-Jul - 1022         147:25:36,65           157-Jul - 1022         147:25:36           157-Jul - 2021         147:25:36           157-Jul - 1025         1           157-Jul - 2021         147:25:36           157-Jul - 2021         1           157-Jul - 2021         1           157-Jul - 2021                                                                                                    |
| L-260 Bank Table<br>2-265 Tuplesenting a New Bank Account<br>2009 Reg LBMR<br>2-270 Enter One - Time Journal Entries<br>2-280 Enter Recurring Journal Entries<br>2-290 Journal Entry Hotes<br>2-30 Journal Entry Hotes<br>2-30 Add Attachment to Unreline Journal Entries<br>2-326 Regressing a Posted Journal Entry to<br>2-330 Neuro Singefor a Journal Entry to<br>2-330 Neuro Singefor a Journal Entry to exother User                                                                                                    | View<br>View<br>View<br>View<br>View<br>View<br>View<br>View | Email<br>Email<br>Email<br>Email<br>Email<br>Email<br>Email<br>Email<br>Email | 15-Jul-2021         14125546.65           157-Jul         [AUC] 2000-Ledgers Help Reference Library (therea)           157-doi         76-doi           157-Jul         (unal famili address format: conserve@conseptace.doman)           157-Jul         0           157-Jul         0           157-Jul         0           157-Jul         0           157-Jul         0                                                                                                    |
| L-265 Bank Table<br>2-265 Explorenting a New Bank Account<br>                                                                                                    | View<br>View<br>View<br>View<br>View<br>View<br>View<br>View | Email<br>Email<br>Email<br>Email<br>Email<br>Email<br>Email<br>Email          | 15-Jul 2021 14/25-46,65<br>15-Jul<br>15-Fabi<br>15-Fabi<br>15-Jul<br>15-Fabi<br>15-Jul<br>15-Jul<br>15                                                                         |
| L-260 Bark Table<br>-265 Explorenting a New Bark Account<br>-2005 Hour Des - Lin Sourcal Entries<br>-200 Enter Resources<br>-200 Enter Resources<br>-200 Enter Resources<br>-200 Augural Entry Notes<br>-200 Add Ritachements to Dretine Journal Entries<br>-226 Reserves a Posted Journal Entry<br>-230 How to Transfer a Journal Entry to another User<br>-230 How to Transfer a Journal Entry to another User                                                                                                    | View<br>View<br>View<br>View<br>View<br>View<br>View<br>View | Email<br>Email<br>Email<br>Email<br>Email<br>Email<br>Email<br>Email          | 15-Jul-2021 14125346.65<br>157-Jul<br>157-Go<br>157-Go<br>157-                                                                         |
| L-360 Bark Table<br>L-365 Tuplementing a New Bark Account<br>— JUBHA, DKMY<br>— 270 Enter One - Time Journal Entries<br>— 270 Enter Recurring Journal Entries<br>— 270 Journal Entry Notes<br>— 300 Journal Entry Notes<br>— 310 Windon Journal Entry Comment<br>— 250 Reversions & Fonder Journal Entries<br>— 252 Reversion & Fonder Journal Entry<br>— 300 How to Transfer a Journal Entry to another User<br>— — — POSTING — — —                                                                                                    | View<br>View<br>View<br>View<br>View<br>View<br>View<br>View | Email<br>Email<br>Email<br>Email<br>Email<br>Email<br>Email<br>Email          | 15-Jul-2021 14125346.65<br>13-Jul   full() 7000-Ledges Help Reference Library (theres) X<br>15-frac<br>15-frac<br>15-fr                                                                                                    |
| L-260 Bank Table<br>1-265 Englesenting a New Bank Account<br>1-2070 Enter One - Time Journal Entries<br>1-270 Enter Recurring Journal Entries<br>1-280 Enter Recurring Journal Entries<br>1-280 Enter Recurring Journal Entries<br>1-280 Enter Recurring Entries<br>1-280 Enter Recurring Lournal Entries<br>1-280 Enter Entry Notes<br>1-280 Enter Enter Journal Entry<br>1-280 Hein Enterfer a Journal Entry to another User<br>1-280 Enter Enter Entry<br>1-280 Enter Enter Entry<br>1-280 Enter Enter Entry<br>1-280 Enter Enter Entry<br>1-280 Enter Enter Entry<br>1-280 Enter Enter Entry<br>1-280 Enter Enter Enter<br>1-280 Enter Enter<br>1-280 Enter Enter<br>1-280 Enter Enter<br>1-280 Enter<br>1-280 Enter<br>1 | View<br>View<br>View<br>View<br>View<br>View<br>View<br>View | Email<br>Email<br>Email<br>Email<br>Email<br>Email<br>Email<br>Email          | 15-JU-2021 14:25:46.65<br>15-JU<br>15-FAD<br>15-FAD<br>15-FAD<br>15-FAD<br>15-JU<br>15-FAD<br>15-JU<br>15-JU<br>1 |
| L-260 Bark Table<br>-265 Explorenting a New Bark Account<br>-2005 Explorent Direr<br>-2005 Explore The - Line Sourcal Entries<br>-2005 Experiments Journal Entries<br>-2005 Experiments Journal Entries<br>-2006 Bittachements to Oretine Journal Entries<br>-220 Bittachements to Oretine Journal Entries<br>-220 Bittachements to Oretine Journal Entries<br>-228 Revension Posted Journal Entry to another User<br>-230 How to Transfer a Journal Entry to another User<br>-2005 How to Transfer a Journal Entry to another User                                                                                                    | View<br>View<br>View<br>View<br>View<br>View<br>View<br>View | Email<br>Email<br>Email<br>Email<br>Email<br>Email<br>Email<br>Email          | 15-Jul-2021 14:25:46.65<br>15-Jul-2021 14:25:46.65<br>15-Jul-2021 14:25:46.65<br>15-Jul-2021 14:25:40.09<br>15-Jul-2021 14:25:40.09<br>15-Jul-2021 14:25:40.09<br>15-Jul-2021 14:25:40.09                                                                                                    |
| L-360 Bark Table<br>L-365 Tuplesenting a New Bark Account<br>                                                                                                    | View<br>View<br>View<br>View<br>View<br>View<br>View<br>View | Email<br>Email<br>Email<br>Email<br>Email<br>Email<br>Email<br>Email          | 18-Jul-2021 14:25:46.65<br>18-Jul - 2021 14:25:46.65<br>18-Jul - 2021 14:25:40.65<br>18-Jul - 2021 14:25:40.09<br>18-Jul - 2021 14:28:40.09<br>18-Jul - 2021 14:28:40.09<br>19-Jul - 2021 14:28:40.09                                                                                                    |

| Task 4566: Statement of Account                          |                                           | Х |
|----------------------------------------------------------|-------------------------------------------|---|
| Statement of A                                           |                                           |   |
| Optional: Enter Email                                    | Address Laura                             |   |
| Optional. Enter Enter                                    |                                           |   |
| Optional: Enter Email Note 2                             |                                           |   |
| Optional: Enter Email Note 3                             |                                           |   |
| Optional: Enter Email Note 4                             |                                           |   |
| Run as O Preview O Print<br>If Printing use Duplex @ Yes | PDF<br>O No<br>Lookup OK Cancel Clear All |   |

[ADM-AUC-SY-8331]

## 3 Inactive Accounts

A new feature from the software update will inactivate accounts that are not used. Rebuilding account security will be faster with this feature.

### 3.1 Use Module Control #65 to Control the Duration

Use module control number 65 to set the duration. Power Users on sites with security level 20 will have access to this module control value.

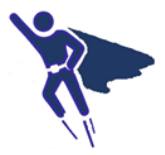

ADMINS Unified Community System

Accounts that have not been used for the duration will be inactivated by the overnight job. The default duration is 6 months. Change it if you need a different number of months. The number of months specified must be between 1 and 12.

### 3.2 Field Logging

This method will add a record to the **Field Logging – User Profile** screen for each user that is inactivated. The record will show that the status changed from A to I and it will have a description of "no login activity since (last login date or create date of user account, whichever is oldest)."

| System User Menu Department Group Menu Menu Group Setup In-Use/Error Flags User Error Flags Batch Job Maintenance Site Specific Error Checks Menu Maintenance                                                                             | Image: Second Second |
|----------------------------------------------------------------------------------------------------|----------------------------------------------------------------------------------------------------|
| To run a report of the changes on the User<br>Profile table, click on . Fill in<br>the fields as required; if no fields are filled<br>in, all the changes to the User Profile will be<br>listed. The report is available to run as Excel. | Task 132: Field Logging - User Profile Edit List  Field Logging - User Profile Edit List  Optional: Enter User Name  Optional: Restrict to this Change User  Optional: Restrict to this Change User  Optional: Restrict to this Change User  Nun as  Excel  Lookup OK Cancel Clear All                                                                                                    |
| The edit list will show the same fields as on<br>the screen, with the Change Date, Time,<br>User making the change, a description of the<br>change, the Old Value, and the New Value.                                                     | Image: Control in the second second secon |

#### 3.3 Report of Inactivated Users

There is an automated process that runs weekly that will produce a report that shows the inactivated accounts which can be reviewed by the Super user when needed. To find the report, from the menu, select:

#### Ledgers Reports Retrieve Output Files

| ADMINS Unified Con                                                                                                    | nmunity Re                                                                                                    | elease Notes – Version 24.2                     |
|----------------------------------------------------------------------------------------------------|----------------------------------------------------------------------------------------------------|-------------------------------------------------|
| System                                                                                                    |                                                                                                    | June 2024                                       |
|                                                                                                    | ඤ (AUC) 150-Retrieve Output Files (theresa)<br>File Edit Ledgers Purchase Orders: Accounts Payable Fixed Assets Human Resources Budget Collections Tax Motor E<br>1  문 중 중 대 + + + 과 從 같 Q 표 압 2  습 | ccise MiscBilling System Favorites Help         |
| Navigate to the <b>System</b> • <b>MIS</b> •<br>Lis folder and find the most                                                                                                    | Goto Actions                                                                                                    |                                                 |
| named                                                                                                    | 1 Select Module 57 System                                                                                                    | -                                               |
| Weekly_Users_Inactivated*.pdf.<br>It will look like this:                                                                                                    | 2 Select Fie Weekly_Users_Inactivated[6].pdf                                                                                                    |                                                 |
|                                                                                                    | 3 View Report 4 Email Report 5 Save/View PDF 6                                                                                                    | Download Report                                 |
|                                                                                                    |                                                                                                    |                                                 |
| 127-SYUSRINACT.REP                                                                                                    | rinted 28-May-2024 at 16:58:06 by ANTHEA<br>Town of Admins<br>Weekly: Users set Inactive                                                                                                    | Page 1                                          |
| The following User Profiles have<br>since 28-Nov-2023                                                                                                    | been set to Inactive due to no recent login activity for the                                                                                                    | e last 6 months                                 |
| username Name                                                                                                    | LastLogin Status Security Recor                                                                                                    | rds Changed Date                                |
| ADMTEST 3 ADMINS TRAIN<br>ADMTEST 4 ADMINS TRAIN<br>BUSER test user 2<br>JSMITH joe smith<br>JWHITE Jane White<br>LUANN TEST LuANN Moore<br>NEW USER New User<br>SCHOOLBUDGET School Budget<br>TEMP Temp user for<br>TESTUSR1 test user 1<br>TPAYROLL Town Payroll | NG ACCOUNT #3<br>NG ACCOUNT #4<br>I No<br>I No<br>I No<br>I No<br>I No<br>I No<br>I No<br>I No                                                                                                    | <pre>====================================</pre> |
| **** Total # U:                                                                                                    | ers 11 ****                                                                                                    |                                                 |

[ADM-AUC-SY-8336]

# 4 Help Reference Library

Updated the Help Reference Libraries and ADMINS.com with new or revised content.

#### 4.1 Accounts Payable

| Disbursements       | AP-230 Process a Warrant                         | [Updated]                  |
|---------------------|--------------------------------------------------|----------------------------|
| 4.2 Human           | Resources                                        |                            |
| Year End Processing | HR-775 1095 Processing Steps Menu                | [Updated]                  |
| 4.3 Miscella        | neous Billing                                    |                            |
| Interfaces          | MB-525 3 <sup>rd</sup> Party Billing File Layout | [Updated] [ADM-AUC-MB-211] |

| Interfaces    | MB–525 3 <sup>rd</sup> Party Billing File Layout | [Updated] [ADM-AUC-MB-211] |
|---------------|--------------------------------------------------|----------------------------|
| Site Specific | MB–601 HVMA Accounting Explained                 | [New]                      |
|               | MB–605 HVMA MB Monthly Checklist                 | [New]                      |

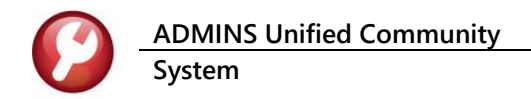

#### 4.4 Revenue Collections

| Payments          | RC–130 How to Find a Bill                                        | [Updated] |
|-------------------|------------------------------------------------------------------|-----------|
|                   | RC–145 Posted Reports Query Screen                               | [New]     |
| Reports           | RC-480 Statements of Accounts                                    | [Updated] |
| Treasury Receipts | RC–1340 Managing Treasury Receipt Codes [Add/Delete/Mass Change] | [Updated] |

#### 4.5 System/All Modules

| System       | SY-125 Training Mode | Updated |
|--------------|----------------------|---------|
| 4.6 New Cont | ent on ADMINS.com    |         |

How to Add a New Treasury Receipt Code

[New]